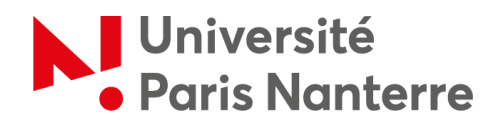

## Bureau d'accueil international

- Service des relations internationales (SRI) -

## How to apply for housing allowance?

Go to the CAF website ("Caisse d'allocations familiales").

Click on "Aides et démarches".

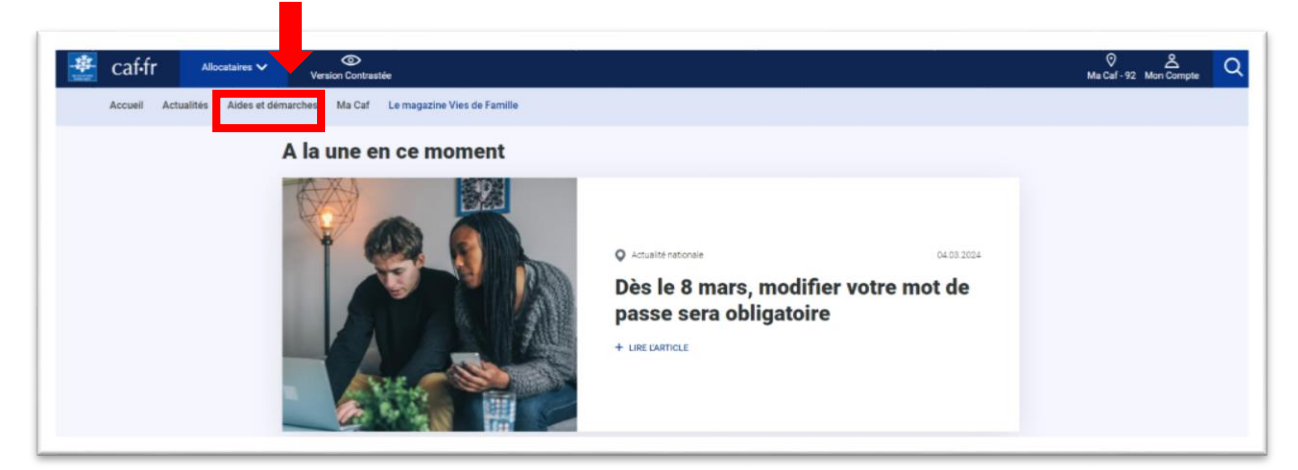

Click on « Mes démarches ».

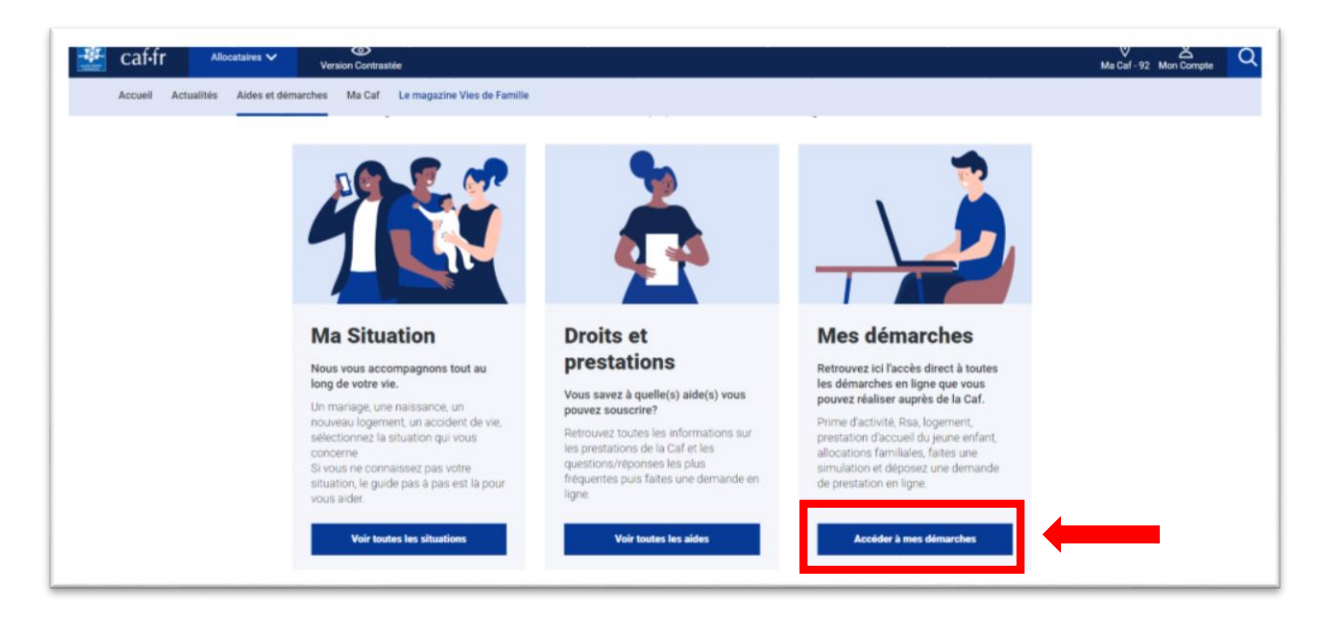

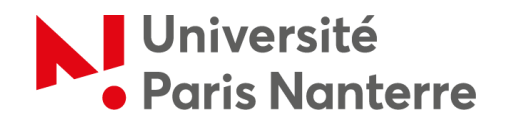

To get an estimate of the amount you could receive, you can run a **simulation** by clicking on *"Logement"*. Please note that this is not yet an application. <u>Please note that this is not yet the demand!</u>

| Caf-fr Allocataires 🗸 Versk           | Contrastée                                                   |                                                                         |          |                                                    |                                           | Ma Cal - 92 Mon Compte |
|---------------------------------------|--------------------------------------------------------------|-------------------------------------------------------------------------|----------|----------------------------------------------------|-------------------------------------------|------------------------|
| Accueil Actualités Aides et démarches | Ma Caf Le magazine Vier                                      | de Famille                                                              |          |                                                    |                                           |                        |
| Accuell Alloc                         | ataires > Aides et démarches 3                               | Mes démarches                                                           |          |                                                    |                                           |                        |
|                                       | Pour comr<br>Sélectionnez Taide qui v<br>Prime<br>d'activité | nencer, fait<br>ous intéresse:<br>RSA<br>(Newworde<br>Solidaria Activo) | Logement | PAJE<br>(Prestation<br>Crocket du Jeane<br>Endent) | Aides sur<br>mesdroitssociaux.<br>gouv.fr |                        |

To submit your application online, scroll down the page below the indication *"Je n'ai pas besoin d'une simulation"* and click on *"Logement"*.

| * | caffr   | Ali        | ocataires 🗸  | O Version Contrast | ée                                                |                                   |                     |                 |                 | Ma Caf-92 Mon Compte |
|---|---------|------------|--------------|--------------------|---------------------------------------------------|-----------------------------------|---------------------|-----------------|-----------------|----------------------|
|   | Accueil | Actualités | Aides et dém | arches Ma Caf      | Le magazine Vies de Famille                       | _                                 |                     | _               |                 |                      |
|   |         |            |              |                    | 1.                                                | JE NAI PAS BESO                   | DIN D'UNE SIMULATIO | N               |                 |                      |
|   |         |            |              | Fait               | tes une demand<br>ssez le type d'aide dont vous a | e <b>de presta</b><br>ez besoin : | tion en li          | gne             |                 |                      |
|   |         |            |              | v                  | ie personnelle<br>Z.                              |                                   | perment             | Handicap        | Accident de vie |                      |
|   |         |            |              | ③ Pi               | our les allocataires, grace à vot                 | e compte, nous réutil             | lisons vos donné    | es dėjā saisies |                 |                      |

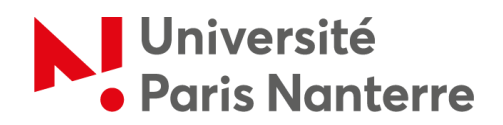

Then, click on *"Demande d'aide au logement »* then unfold the drop-down menu and click on *"Faire la demande »*.

| 😤 caf-fr Allocataires     | Version contraste                                                                                                    | ⊘ & Q<br>Ma Caf - 92 Mon Compte |
|---------------------------|----------------------------------------------------------------------------------------------------|---------------------------------|
| Accueil Actualités        | Aides et démarches Ma Caf Le magazine Vies de Familie                                                                                                    |                                 |
| Accueil > Aides et démarc | hes > Mes démarches > Faire une demande de provation                                                                                                    |                                 |
|                           | Faites une demande de prestation en ligne                                                                                                    |                                 |
|                           | Vie personnelle<br>Vie personnelle<br>Sectornet la prestatori qui vous refereste                                                                                                    |                                 |
|                           | Aide au logement                                                                                                    |                                 |
| 1                         | Demande d'aide au logement                                                                                                    | 2.                              |
| 3.                        | Lorsque vous payez un loyer et que vos ressources sont modestes, vous pouvez bénéficier d'une aide personnelle au<br>logement.<br>Afin de connaitre le montant potentiel de votre droit, nous vous invitons à effectuer une simulation. |                                 |

At this point, if you have already created a CAF account, you can click on *"Se connecter"*, otherwise click on *"Créer"* to create your account.

|                 |                  |                                                                                                    | 4      | Acce   | essibilité                  |
|-----------------|------------------|----------------------------------------------------------------------------------------------------|--------|--------|-----------------------------|
|                 |                  | BIENVENUE SUR LE PORTAIL<br>DES ALLOCATIONS FAMILIALES                                                               | caf-fr | pa     |                             |
|                 |                  | CONNEXION                                                                                                    |        |        |                             |
|                 |                  | Pour faire une demande de prestation, vous devez vous connecter ou créer un compte.                                  |        |        |                             |
| lf you<br>a CAF | do not<br>accour | t Créer un compte Déjà un compte ?<br>Déjà un compte ?<br>Se connecter                                               |        | ا<br>; | f you have a CAF<br>account |
|                 |                  | FranceConnect est la solution proposée par l'État pour sécuriser et simplifier la connexion à vos services en ligne. |        |        |                             |
|                 |                  | S'identifier avec<br>FranceConnect                                                                                   |        |        |                             |
|                 |                  | Qu'est-ce que FranceConnect ?                                                                                        |        |        |                             |
|                 |                  | Quitter                                                                                                    |        |        |                             |
|                 |                  |                                                                                                    | _      |        |                             |

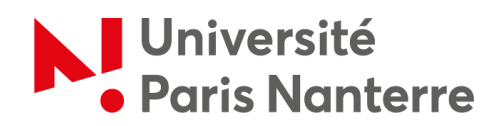

To create your user space, simply click on "Commencer" and follow the three steps listed:

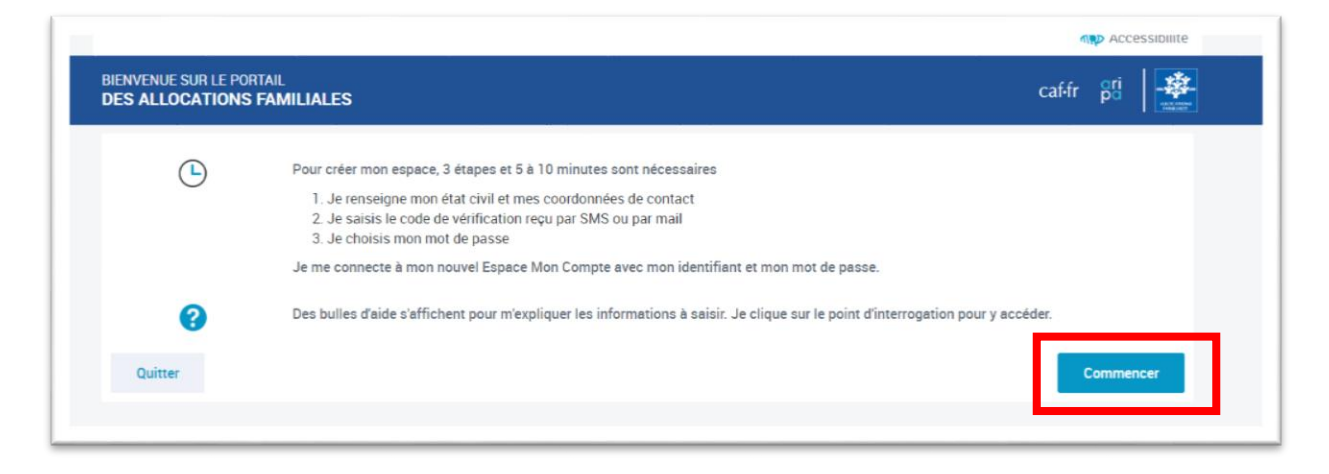

If you do not have a French social security number, then select « Non » for the first question.

| DES ALLOCATIONS FAMILIALES                                                                                            |                                                                              | caf-fr pri |
|----------------------------------------------------------------------------------------------------|------------------------------------------------------------------------------|------------|
| ÉTAT CIVIL                                                                                                    |                                                                              |            |
| Tous les champs sont obligatoires, sauf mention contraire.<br>Je crée mon Espace Mon Compte en remplissant les élémen | ts demandés.                                                                 |            |
| Je possède un numéro de Sécurité sociale 📀<br>Oui Non                                                                 | Choose "Non" if you do not have a social security number (this number is not |            |
| Civilité<br>Madame Monsieur                                                                                           | compulsory)                                                                  |            |
| Nom de naissance 🔞                                                                                                    | Prénom(s)                                                                    |            |
| Nom d'usage (facultatif)                                                                                              | Date de naissance (format de saisie JJ/MM/AAAA)                              |            |
| Lieu de naissance                                                                                                    |                                                                              |            |
| France métropolitaine ou<br>Départements et Collectivités d'Outre-                                                    | ner Étranger                                                                 |            |

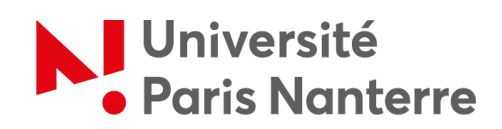

| Pays de naissance                 | Ville de naissance                       |                      |
|-----------------------------------|------------------------------------------|----------------------|
| Identité de mes parents           |                                          |                      |
| Nom de naissance 🕢                | Prénom(s) 🕐                              | Fill in your persona |
|                                   |                                          | information          |
| Nom de naissance 👔                | Prénom(s)                                | _                    |
|                                   |                                          |                      |
| Je réside / j'étudie en France    | Lieu de résidence (mon code postal actue | el)                  |
| Oui Non                           |                                          |                      |
| Vérification de sécurité 🕜        |                                          |                      |
| x torvf87                         |                                          |                      |
| Saisir les caractères ci-dessus 🕢 |                                          |                      |
| xt6rvf87                          |                                          |                      |
|                                   |                                          |                      |

Once you have created your profile, you can initiate your request by clicking on *"Simuler ou demander une prestation"*.

| caf-fr Allocataires - Development                           | trastée                                                                              |                                       | Ma Caf-92 🗳 | Déconnexion Q |
|-------------------------------------------------------------|--------------------------------------------------------------------------------------|---------------------------------------|-------------|---------------|
| Accueil Actualités Aides et démarch<br>Accueil > Mon compte | es Ma Cef Le magazine Vies de Famille                                                |                                       |             |               |
|                                                             | MON PROFIL                                                                           | ^                                     |             |               |
|                                                             | Adress mail et téléphones Téléphones :<br>Mail : : : : : : : : : : : : : : : : : : : | concernant vos allocations.           |             |               |
|                                                             | li ny a pas d'actualité.                                                             | Simular ou demander                   |             |               |
|                                                             |                                                                                      | Une prestation                        |             |               |
|                                                             |                                                                                      | document ?<br>Transmettre un document |             |               |
|                                                             |                                                                                      |                                       |             |               |

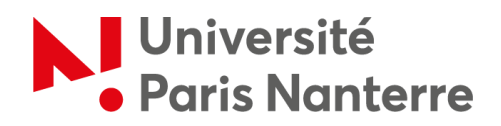

Then, pull down the menu "Demande d'aide au logement" in the category "Aide au logement".

| Caf-fr Allocataires Version contraste                                    | 🔮 🗳 | O Q<br>Déconnexion |
|--------------------------------------------------------------------------|-----|--------------------|
| Accueil Actualités Aldes et démarches Ma Caf Le magazine Vies de Familie |     |                    |
| Accuel > Mon compte > Simular ou demander une prestation                 |     |                    |
| Faites une demande de prestation en ligne                                |     |                    |
| Vie personnelle Vie professionnelle Logement Handicap Accident de vie    |     |                    |
| Sectornez a prestion ou vou interese<br>Aide au logement                 |     |                    |
| Demande d'aide au logement                                               |     |                    |
| Demande de versement direct - Alde au logement                           |     |                    |
| Attestation de loyer ou résidence en foyer                               |     |                    |
| Déménagement                                                             |     |                    |
| Prime de déménagement                                                    |     |                    |

Click on *"Commencer"* to fill in the information about your situation.

| 继 caf•fr      | Allocataires   | • D<br>Version contrast   | tée                  |                                                                                                    | Q<br>Ma Cal - 92 | Ç C) Q<br>Déconnexion |
|---------------|----------------|---------------------------|----------------------|----------------------------------------------------------------------------------------------------|------------------|-----------------------|
| Accueil       | Actualités     | Aides et démarches        | Me Cef               | Le magazine Vies de Famille                                                                                                    |                  |                       |
| Accueil >     | Mon-compte > 1 | Simuler ou demander une ; | prestation > De      | mander Feide au logement                                                                                                    |                  |                       |
|               |                |                           | DEMAN                | DER L'AIDE AU LOGEMENT                                                                                                    |                  |                       |
|               |                |                           | C<br>C<br>C<br>Cuits | Votre démarche comprend 5 étapes.<br>Des bulles d'aide s'affichent pour vous expliquer les informations à saisir.<br>Cliquer sur le point d'interrogation pour y accèder.<br>Vous aurez la possibilité de continuer plus tard votre démarche en sauvegardant votre demande. | 7                |                       |
|               |                |                           |                      |                                                                                                    |                  |                       |
| Vous pouvez n | ous            |                           | Nous a               | ommes toujours joignables                                                                                                    |                  |                       |
| contacter     |                |                           | Par télé;            | hone, sur place ou par courriel, choisissez !                                                                                                    |                  |                       |
|               |                |                           | Nou                  | contacter                                                                                                    | <u>@</u>         |                       |

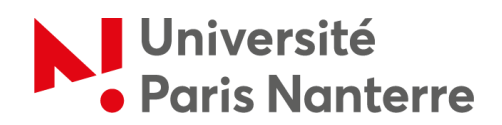

Pay close attention to the questions asked, so as not to provide information that does not correspond to your personal situation.

| Caf-fr Allocataires •                          | te                                                                                                    | Ma Caf-92.                            |
|------------------------------------------------|----------------------------------------------------------------------------------------------------|---------------------------------------|
| Accueil Actualités Aides et démarches          | Ma Caf Le magazine Vies de Famille                                                                                                    |                                       |
| Accueil > Mon compte > Simuler ou demander une | restation > Demander l'aide au logement                                                                                                    |                                       |
|                                                | DEMANDER L'AIDE AU LOGEMENT                                                                                                    |                                       |
|                                                | ACCES     2     3     4     5       ACCES     SAISIE     RECARITULATIF     RESSOURCES     FN   Code postal et commune du domicile pour lequel vous faites la demande d'aide au logement | Choose according to<br>your situation |

Please note that if your fiscal address is in a country other than France, you have to click on "Non".

| Acces 2<br>SAISIE RECA                                             | 3 4 5<br>IN PATILILATIF RESSOURCES FIN                                          |                                                        |
|--------------------------------------------------------------------|---------------------------------------------------------------------------------|--------------------------------------------------------|
| Le nombre d'enfants et autres personnes 0 Pour ce logement         | présentes dans votre foyer (sans compter votre colocataire)                     |                                                        |
| Vous payez un loyer<br>Date d'entrée dans ce logement              | Vous remboursez un prêt immobilier                                              |                                                        |
| 06/01/2024 😸<br>Vous êtes rataché fiscaiement à vos par<br>Oui Non | enta @                                                                          |                                                        |
| Vous êtes<br>Locataire ou colocataire                              | Sous-locataire Q Logé par le CROUS                                              | Choose according to your situation (if you are renting |
| En foyer hors CROUS                                                | n FRANC diennrikle en le eanine Méd I de untre Frune enneekle dennie le norteil | from a private individual,<br>choose                   |

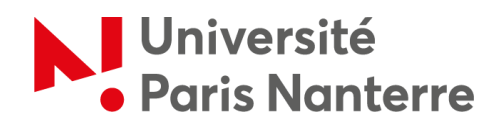

Click on *"Continuer"* to access the recap.

|                  | 1 2 3 4 5<br>SAUSIE RECAPITULATIF RESSOURCES FIN                                                                                                    |                                        |
|------------------|----------------------------------------------------------------------------------------------------|----------------------------------------|
|                  | Locataire ou colocataire Sous-locataire                                                                                                    | Logé par le CROUS                      |
|                  | En foyer hors CROUS                                                                                                    |                                        |
|                  | Vous aurez besoin de l'attestation du CROUS disponible sur le service Cité-U de votre Crous « Mes services « (http://messervices etudiant gouv /r) Quitter | accessible depuis le portail Consinuer |
| Vous pouvez nous | Nous sommes toujours joignables                                                                                                    |                                        |
| contacter        | Par téléphone, sur place ou par cournel, choisissez !                                                                                                    |                                        |
|                  | Nous contacter                                                                                                    |                                        |
|                  |                                                                                                    | Ø                                      |

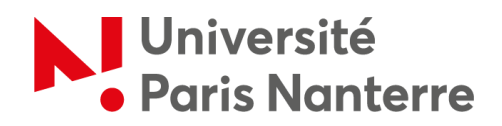

Once you have completed this information, please reread it carefully before clicking *"Continuer"*, as you will not be able to change it afterwards.

| ACCES                                                                                                    | 2<br>SAISIE REC                                                                                                    | <b>3</b><br>APITULATIF RESS                                      | 4<br>SOURCES                             | 5<br>FIN                     |                   |   |  |
|----------------------------------------------------------------------------------------------------|----------------------------------------------------------------------------------------------------|------------------------------------------------------------------|------------------------------------------|------------------------------|-------------------|---|--|
| Récapitulati                                                                                                    | des conditions d'ac                                                                                                    | cès à l'aide au lo                                               | gement                                   |                              |                   |   |  |
| Pour valider vos<br>Pour modifier v<br>Pour abandonn                                                                                                    | informations et créer vo<br>tre saisie, cliquer sur le<br>r, cliquer sur « Quitter »                                                                                                    | tre compte de sauve                                              | egarde, cliquer su                       | ur « Continuer »             |                   |   |  |
| 🕂 En cliq                                                                                                    | ant sur le bouton "Co                                                                                                    | ntinuer" vous ne p                                               | ourrez plus mo                           | odifier les informa          | ntions ci-dessous | 3 |  |
|                                                                                                    |                                                                                                    |                                                                  |                                          |                              |                   |   |  |
| Conditions d'a                                                                                                    | ccès à l'aide au logem<br>t                                                                                                    | ent 🧪                                                            |                                          |                              |                   |   |  |
| Conditions d'a<br>Votre logemen<br>Votre logemen<br>Vous êtes enti<br>Vous n'êtes pa<br>Vous êtes logi                                                                                         | t<br>est situé à<br>é dans ce logement le<br>par                                                                                                    | vos parents                                                      |                                          |                              |                   |   |  |
| Conditions d'a<br>Votre logemen<br>Votre logemen<br>Vous êtes entr<br>Vous êtes loge<br>Vous êtes loge<br>Situation Prof                                                                       | ccès à l'aide au logem<br>t<br>est situé à<br>é dans ce logement le<br>grattaché fiscalement à<br>par<br>essionnelle                                                                          | ient 🧳<br>vos parents                                            |                                          |                              |                   |   |  |
| Conditions d'a<br>Votre logemen<br>Votre logemen<br>Vous êtes entr<br>Vous êtes loge<br>Situation Prof<br>Vous êtes étue                                                                       | t<br>est situé à<br>dans ce logement le<br>s rattaché fiscalement à<br>par<br>essionnelle<br>iant y compris en année                                                                          | ent 🧳<br>vos parents<br>de césure (hors app                      | rentissage, alter                        | nance)                       |                   |   |  |
| Conditions d'a<br>Votre logemer<br>Vous êtes entr<br>Vous êtes loge<br>Situation Prof<br>Vous êtes étue<br>Situation fam                                                                       | t<br>est situé à<br>est situé à<br>dans ce logement le<br>s rattaché fiscalement à<br>par<br>essionnelle<br>iant y compris en année<br>iale                                                   | ent 🧳<br>vos parents<br>de césure (hors app                      | irentissage, alter                       | nance)                       |                   |   |  |
| Conditions d'a<br>Votre logemen<br>Votre logemen<br>Vous êtes entu<br>Vous rêtes pa<br>Vous êtes loge<br>Situation Prof<br>Vous êtes étur<br>Situation fam<br>Vous n'êtes pa<br>Vous n'êtes pa | t<br>est situé à<br>est situé à<br>s rattaché fiscalement le<br>s rattaché fiscalement à<br>par<br>essionnelle<br>iant y compris en année<br>iale<br>s en couple<br>s d'enfants et autres per | ent<br>vos parents<br>de césure (hors app<br>sonnes présentes da | rrentissage, alter<br>ans votre foyer (t | nance)<br>sans compter votre | colocataire)      |   |  |

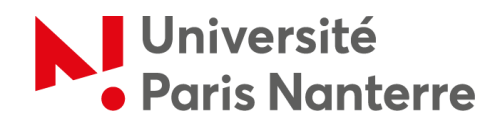

Once you have confirmed step 1, it is time to move on to the service request.

Simply click on *"Continuer"* if you are ready, or on *"Continuer plus tard"* if you have no time to complete the full request at this moment.

| DEMANDE | ER L'AIDE AU LOGEMENT                                                                                                    |
|---------|----------------------------------------------------------------------------------------------------|
|         | 2     3     4     5       SAISIE     RECAPITULATIF     RESSOURCES     FIN                                                                                                    |
| Ê       | Pour calculer votre droit, nous avons récupéré vos ressources nettes imposables auprès des Impôts, de<br>votre employeur et des organismes sociaux mais la CAF ne peut pas récupérer automatiquement certaines<br>ressources que vous devez déclares:<br>Avant de commencer, vous avez besoin des éléments sulvants :<br>A tents du commencer, vous avez besoin des éléments sulvants :<br>• Antestation du CROUS disponible sur le service Cité-U de votre Crous accessible depuis le portail + Mes<br>services -:<br>• En fabence de numérie de sélecurité sociale vos derniers revenus sur une période d'un ar;<br>• Montant de la pension alimentaire versée ou reçue, frais rédes / professionnels déclarés Fannée<br>précédente;<br>• Pour les travailleurs indépendants vos deux derniers avis d'impositions;<br>• En cas de patrimoine supérieur à 90 000 euros vos relevés de comptes, l'avis d'imposition, taxe<br>d'ababition, taxes fonciers;<br>• Relevé d'identité bancaire ou postal. |
|         | En fin de démarche, vous aurez.<br>• le récapitulatif des informations saisies ;<br>• si besoin, la liste des pièces justificatives à fournir plus tard.                                                                                                    |
| Quitter | Continuer plus tart Continuer                                                                                                    |

Enter your information and click *"Continuer"* at the bottom of each page.

| tropolitaine ou<br>nt d'Outre-mer Etranger<br>Ville de naissance                                                                                                    |
|----------------------------------------------------------------------------------------------------|
| Ville de naissance                                                                                                    |
|                                                                                                    |
| uçaise     UE, EEE ou Suisse     Autre:       st plus membre de l'Union Européenne: Si vous êtes de nationalité britannique, vous devez sélectionner "Autre".   Prénom du père |
| Prénom de la mère                                                                                                    |
| st plus                                                                                                    |

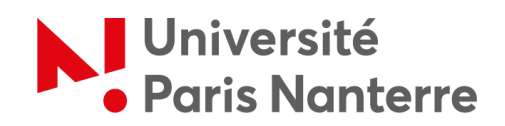

| Accueit 7 Mon compte 7 Simulei ou deman | DEMANDER L'AIDE AU LO                                                                                      | GEMENT                             |                                                    |
|-----------------------------------------|----------------------------------------------------------------------------------------------------|------------------------------------|----------------------------------------------------|
|                                         | 1 2<br>ACCES 2<br>SAISIE RECAI                                                                             | 3 4 5                              |                                                    |
|                                         | Situation                                                                                                  | Contact                            | Logement                                           |
|                                         |                                                                                                    |                                    |                                                    |
|                                         |                                                                                                    |                                    |                                                    |
|                                         | Situation familiale<br><sub>Vous êtes</sub>                                                                |                                    |                                                    |
|                                         | Situation familiale<br>Vous êtes<br>Célibataire                                                            | Divorcé(e)                         | Séparé(e) après vie commune ou<br>PACS             |
|                                         | Situation familiale<br>Vous êtes<br>Célibataire<br>Séparé(e) de fait                                       | Divorcé(e)<br>Séparé(e) légalement | Séparé(e) après vie commune ou<br>PACS<br>Veuf(ve) |
|                                         | Situation familiale<br>Vous êtes<br>Célibataire<br>Séparé(e) de fait<br>Vous attendez un enfant<br>Oui Non | Divorcé(e)<br>Séparé(e) légalement | Séparé(e) après vie commune ou<br>PACS<br>Veuf(ve) |

Students receiving financial aid from the French government are considered *"étudiants boursiers"* (students who receive a scholarship). <u>Exchange students are not *"étudiants boursiers"*</u>, please click on *"Non"*.

|                                                            | 1 2 3 4<br>ACCES SAISIE RECAPITULATIF RESSOUR                                                   | ces FIN                                           |
|------------------------------------------------------------|-------------------------------------------------------------------------------------------------|---------------------------------------------------|
|                                                            | Situation professionnelle actuelle ou autre situation                                           |                                                   |
|                                                            | Etudiant<br>Etudiant et activité non salariée                                                   | Etudiant et activité salanée Etudiant hospitalier |
| Choose "Non" even if<br>you have an ERASMUS<br>scholarship | Vous étes étudiant terreire<br>Non<br>Vous déclarez avoir des ressources suffisantes pour vivre | Ø                                                 |
|                                                            | Précédent Quitter                                                                               | Continuer plus tard Continuer                     |
| Vous pouvez nous                                           | Nous sommes toujours joignables                                                                 |                                                   |

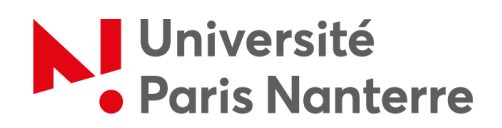

|                                            | Situation                                 | Contact Logement                                      | 1                                                                              |
|--------------------------------------------|-------------------------------------------|-------------------------------------------------------|--------------------------------------------------------------------------------|
| Enter your home                            | Adresse<br>Date d'entrée dans le logement |                                                       |                                                                                |
| address, then<br>click on<br>« Continuer » | Pays FRANCE N* et voie / Lieu-dit 👔       | Code postal ou commune Complément d'adresse  BATIMENT | If you are staying at the CR<br>residence, indicate your bu<br>and flat number |
|                                            | Précédent Quitter                         | Continuer plus tard Continuer                         |                                                                                |

If you are housed at the CROUS, your accommodation is not subsidized ("non-conventionné") by default.

To find your tenant code, log in to your MSE account ("Mes Services Etudiants"), then click on "Cité U". Then, go to "Mon logement actuel", then "Voir mes documents".

You can then download the document "attestation CAF" which includes your tenant code ("code locataire").

|                                                                                                    | 1 2<br>ACCES SAISIE RECO                                            | <b>3 4 5</b><br>APITULATIF RESSOURCES FIN |                                  |
|----------------------------------------------------------------------------------------------------|---------------------------------------------------------------------|-------------------------------------------|----------------------------------|
|                                                                                                    | Situation                                                           | Contact                                   | Logement                         |
| Fill in the details according to your situation.                                                                                | Caractéristiques du logement<br>Le logement est conventionné        |                                           |                                  |
| If you are renting from a private<br>individual, contact them to find                                                           | Oui Non                                                             | Confirmation du code locataire            |                                  |
| out whether the accommodation<br>is "conventionné". The surface<br>area and rent must be the same<br>as on your rental contract | Type de logement Chambre Surface du logement @ m <sup>2</sup>       | Chambre réhabilitée                       | Studio créé après réhabilitation |
|                                                                                                    | Vous êtes en colocation  Oui Non Montant du loyer charges comprises | onne résidant dans un mème                |                                  |

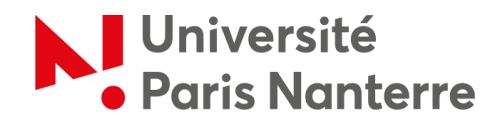

The CROUS SIRET number is shown below.

If you are not housed at the CROUS, the SIRET number will not be the same.

If you have a rental contract with a private individual, you will not be asked for this information.

| Cat-tr Allocataires · · · · · · · · · · · · · · · · · · · | iée                                                    | V Ğ<br>Ma Caf - 92 ₹ | Déconnexion |
|-----------------------------------------------------------|--------------------------------------------------------|----------------------|-------------|
| Accueil Actualités Aides et démarches                     | Ma Caf Le magazine Vies de Famille                     |                      |             |
| Accueil > Mon compte > Simuler ou demander une            | prestation > Demander faide au logement                |                      |             |
|                                                           | DEMANDER L'AIDE AU LOGEMENT                            |                      |             |
|                                                           | 1 2 3 4 5                                              |                      |             |
|                                                           |                                                        |                      |             |
|                                                           | Situation Contact Logement                             |                      |             |
|                                                           | Votre bailleur 🚱                                       |                      |             |
|                                                           | Numero SIRET 18780008100163                            |                      |             |
|                                                           | Précédent Quitter Continuer plus tard Continuer        |                      |             |
| Vous pouvez nous                                          | Nous sommes toujours joignables                        |                      |             |
| contacter                                                 | Par téléphone, sur place ou par courriel, choisissez l |                      |             |

|                                                             | 1 ACCES 2 3 4 5<br>FIN                                                                                                    |
|-------------------------------------------------------------|----------------------------------------------------------------------------------------------------|
| Check the<br>information, then<br>click on<br>« Continuer » | Confirmation du bailleur       Un bailleur a été trouvé<br>CENTRE REGIONAL OEUVRES UNIV SCOLAIRES       & ALLÃEE DE L. UNIVERSITE<br>92001 NANTERRE CEDEX<br>FRANCE       N* SIRET 187800081 00163       Il singit de votre bailleur       Oui     Non       Précédent     Quitter       Continuer plus ted     Continuer |
| Vous pouvez nous<br>contacter                               | Nous sommes toujours joignables Par téléphone, sur place ou par cournel. choisissez ! Persone résident dans un même logement sans vivre en couple.                                                                                                    |

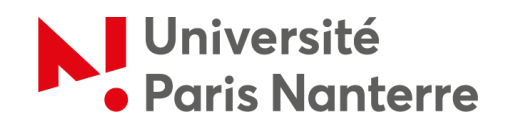

| Accueil > Mon compte > Simuler ou demander un | e prestation > Demander Taide au logement                                                                                            |
|-----------------------------------------------|----------------------------------------------------------------------------------------------------|
|                                               | DEMANDER L'AIDE AU LOGEMENT                                                                                                    |
|                                               | 1 ACCES 2 3 4 5<br>RECAPITULATIF RESSOURCES FIN                                                                                      |
|                                               | Situation Contact Logeners                                                                                                    |
|                                               | Informations complémentaires<br>Vous occupez un second logement en raison d'un stage ou d'un apprentissage<br>Out Non Choose « Non » |
|                                               | Précédent Quitter Continuer plus tan                                                                                                 |
| Vous pouvez nous                              | Nous sommes toujours joignables                                                                                                    |
| contacter                                     | Par téléphone, sur place ou par courriel, choisissez !                                                                               |

At step 3, you will have access to the recap with the option of validating and transmitting the request if you click on *"Continuer"*.

Alternatively, click on the **"pen"** symbol next to each heading to modify your entries for civil status, family situation, professional situation, address, accommodation, landlord and additional information.

| Accueil > Mon compte > Simuler ou demander une p | prestation > Demander faide au logement                                                                                                    |
|--------------------------------------------------|----------------------------------------------------------------------------------------------------|
|                                                  | DEMANDER L'AIDE AU LOGEMENT                                                                                                    |
|                                                  | 1 2 3 4 5 Fin                                                                                                    |
|                                                  | Récapitulatif Pour valider et transmettre votre déclamme sur « Continuer » Si besoin vous pouvez modifier les                                                      |
|                                                  | Pour abandomes cliquer sur Cuttee                                                                                                    |
|                                                  | Vous étés locataire et vous payez un loyer pour votre résidence principale<br>Vous n'êtes astataché(e) instalement à vos parents<br>Vous êtes logé(e) par le CROUS |
|                                                  |                                                                                                    |
|                                                  | Etat Civil /<br>Madame<br>Date de naissance :<br>Numéro de Sécurité sociale Non communiqué                                                                         |
|                                                  | Leu de narssance en la la la la la la la la la la la la la                                                                                                    |
|                                                  | Situation familials                                                                                                    |

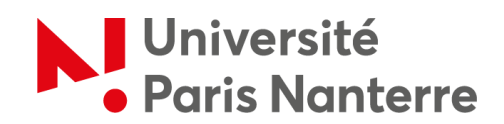

| Situation familiale Celibataire Celibataire Situation professionnelle Situation professionnelle Situation Actuelle Situation Actuelle Précédent Quitter Continuer OUVEZ NOUS Nous sommes toujours joignables | 1     2     3     4       ACCES     SAISIE     RECAPITULATIF     RESOUR       Nationalité                                                              | S FIN                                                                |  |
|----------------------------------------------------------------------------------------------------|----------------------------------------------------------------------------------------------------|----------------------------------------------------------------------|--|
| Précédent Quitter Continuer                                                                                                    | Situation familiale Célibataire Célibataire Personne résidant dans un mêm Situation professionnelle Situation Actuelle est étudiant(e) déclare des rer | ve<br>) et n'est pas boursier(e)<br>issources suffisantes pour vivre |  |
|                                                                                                    | Précédent Quitter                                                                                                    | Continuer                                                            |  |

| Accueil > Mon compte > Simuler ou demander une p | restation > Demander Taida au logement                                                                                                    |    |
|--------------------------------------------------|----------------------------------------------------------------------------------------------------|----|
|                                                  | DEMANDER L'AIDE AU LOGEMENT                                                                                                    |    |
|                                                  | 1     2     3     4     5       Acces     5     FIN<br>Recapitulatif<br>Pour valider et transmettre votre déclaration, cliquer sur « Valider »<br>Pour modifier votre saisie, cliquer sur « Valider »<br>Pour abandonne, cliquer sur « Quitter »<br>Adresse                                            |    |
|                                                  | Date d'entrée dans le logement<br>8 allée de l'université<br>8 ATIMENT APPARTEMENT<br>2000 NANTERRE<br>FRANCE                                                                                                    |    |
|                                                  | Votre logement riest pas conventionné<br>Code locatient<br>Votre logement est un studie créé après réhabilitation<br>Surface de votre logement<br>Vous riètes pas en colocation<br>Montant du loyer charges comprises<br>Date de début du contrat de location ou du ball<br>Mois du premier loyer payé |    |
|                                                  | Votre beilleur 🖌                                                                                                    | 69 |

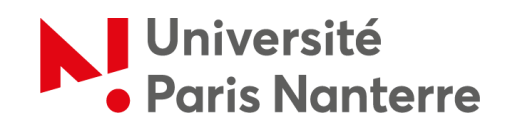

| Votre bailleur  Votre bailleur réside en France Bailleur récherche et trouvé CENTRE REGRONAL OEUVRES LIMIL SCOL AIDES 8 AIJÄDE DE L UNIVERSITE 92001 NANTERRE CEDEX N* SIRET : 187800081001 |  |
|----------------------------------------------------------------------------------------------------|--|
| Informations complémentaires 🖍<br>Vous rioccupez pas de second logement                                                                                                    |  |
| Précédent Quitter Valider                                                                                                    |  |
|                                                                                                    |  |

Once you have checked the information you have entered, you will not need to add anything to step 4, as the CAF already knows your resources from the information you have entered. Click on *"Valider"* to proceed to the next step.

| Accueil > Mon compte > Déclaration | s de ressources                                                                                                    |
|------------------------------------|----------------------------------------------------------------------------------------------------|
|                                    | DÉCLARATION DE RESSOURCES                                                                                                    |
|                                    | 1 2 3 4 5<br>ACCES SAISIE RECAPITULATIF RESSOURCES FIN                                                                        |
|                                    | Après vérification de votre situation, nous connaissons déjà vos ressources.<br>Vous pouvez aller consulter sur "Mon Compte". |
|                                    | Suivent                                                                                                    |
| s pouvez nous                      | Nous sommes toujours joignables                                                                                               |
| tacter                             | Par téléphone, sur place ou par courriel, choisissez !                                                                        |
|                                    | Nous contacter                                                                                                    |

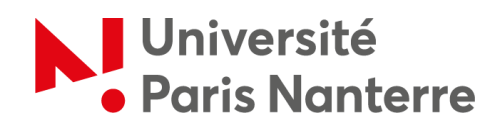

The last step, step 5, is the final validation. It is important to click on "Valider" to finalize your request.

| 🗧 caf•fr      | Allocataires | • O<br>Version contrast   | ée                                                                       |                                                                                                    |                                                                               |                         | Ø       Ma Caf - 92              | Ş,                         | O<br>Déconnexion    | ۲    |
|---------------|--------------|---------------------------|--------------------------------------------------------------------------|----------------------------------------------------------------------------------------------------|-------------------------------------------------------------------------------|-------------------------|----------------------------------|----------------------------|---------------------|------|
| Accueil       | Actualités   | Aides et démarches        | Ma Caf                                                                   | Le magazine Vies de Famille                                                                                                    |                                                                               |                         |                                  |                            |                     |      |
| Accueil >     | Mon compte > | Simuler ou demander une p | prestation > C                                                           | Jemander Faide au logement                                                                                                    |                                                                               |                         |                                  |                            |                     |      |
|               |              |                           | DEMAN                                                                    | NDER L'AIDE AU LOGEMENT                                                                                                    |                                                                               |                         |                                  |                            |                     |      |
|               |              | _                         | Acces<br>En validant<br>Je m'engag<br>Pour éviter<br>Adopter les<br>Quit | A SAISIE RECAPITULATIF RESSOURCE<br>Ima demande , je certifie sur Phoneur que les renseigne<br>je inmédiatement à informer la Caf lors d'un changemen<br>de rembourse, mieux vaut tout déclarer.<br>i bons réflexes!<br>tter | ES <b>5</b><br>ments fournis sont exacts.<br>It (professionnel, vie familiale | , logement).<br>Valider | Don't fo<br>"Valider<br>your rec | rget t<br>" to f<br>juest. | to click<br>inalise | k or |
| ous pouvez na | ous          |                           | Nous                                                                     | sommes toujours joignables                                                                                                    |                                                                               |                         |                                  |                            |                     |      |
| ontacter      |              |                           | Par télé                                                                 | éphone, sur place ou par courriel, choisissez !                                                                                                    |                                                                               |                         |                                  |                            |                     |      |
|               |              |                           | No                                                                       | us contacter                                                                                                    |                                                                               |                         | -                                |                            |                     |      |

You will receive a summary e-mail confirming that your request has been processed. Please keep it.

You will be able to see the estimated amount and the date of your first payment. For your application to be processed, you must now send the documents listed in your space, i.e. :

- **Proof of residence**: proof of health and maternity cover OR European Health Insurance Card + school certificate.
- **Proof of identity**: identity card OR passport + full copy of birth certificate.

Note that if you have a contract with a particular landlord, you will also need to provide a SEPA format RIB.

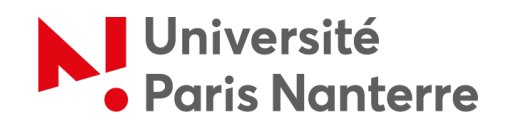

| Accueil > Mon compte > Simuler ou demander une p | restation > I | lemander l'aide au logement                                                                                                    |
|--------------------------------------------------|---------------|----------------------------------------------------------------------------------------------------|
|                                                  | DEMAI         | IDER L'AIDE AU LOGEMENT                                                                                                    |
|                                                  | 1<br>ACCES    | 2 3 4 5<br>SAISHE RECAPITULATIF RESSOURCES                                                                                                    |
|                                                  | Votre d       | emande a bien été enregistrée                                                                                                    |
|                                                  | Ē             | Le montant de votre aide au logement est estimé à par mois. Il est calculé à partir des éléments que vous<br>venez de déclarer. Ce montant peut vairie en fonction de la situation de votre dossier (changements non pris en<br>compte, créances, contrôles) et du montant de votre deriner mois de ressources si vous avez déclaré ne pas le<br>connaître.<br>Votre demande sera étudiée sous réserve de la réception des documents attendus.<br>L'aide au logement sera versée directement à votre bailleur. |
|                                                  | <u>+-</u>     | Le premier versement aura lieu au plus tard le                                                                                                    |
| Please ensure that yo                            | ou₽⊕          | Pour traiter votre demande, vous devez nous fournir les documents suivants :                                                                                                    |
| submit the document requested.                   | ts            | Pour MME  • Pièce(s) justificative(s) de séjour : Attestation justificat d'une couverture maladie et maternité OU Carte européenne d'assurance maladie ET Justificatif de scolarité                                                                                                    |
| They may vary                                    |               | Pièces justificatives d'identité :<br>Carte d'identité OU Passeport<br>ET<br>Copie intégrale de l'acte de naissance                                                                                                    |
| depending on your                                | L             | Vous pouvez les joindre dans l'espace Mon Compte, rubrique La Caf me demande, ou par courrier postal à<br>Endrese de vortre Caf                                                                                                    |
| situation                                        |               |                                                                                                    |

Before leaving the page, please make sure to download the recap of your housing assistance application to keep a written record of the process.

| 1                      | 2 3 4 5                                                                                                    |
|------------------------|----------------------------------------------------------------------------------------------------|
|                        | Pour I     Pour I     Pour I |
|                        | Vous pouvez les joindre dans l'espace Mon Compte, rubrique La Caf me demande, ou par courrier postal à<br>l'adresse de votre Caf.                                                                                                    |
| E3,                    | Vous pouvez télécharger dès maintenant :    Le récapitulatif de votre demande d'aide au logement                                                                                                    |
|                        | O Vous pouvez aussi retrouver vos recapitulatifs dans la rubrique Suinre mes démarches dès que votre demande est traitée                                                                                                    |
| Vous<br>Vous<br>declar | pensez avoir fait une erreur ?<br>pouvez à tout moment informer la Caf que vous vous êtes trompé dans une déclaration ou que vous avez oublié de<br>ter une information. Cela s'appelle le droit à l'erreur.                                                                                                    |
| Votre                  | avis compte !                                                                                                    |

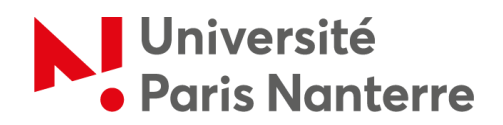

To send the requested documents, go to your CAF profile and click on « Transmettre un document ».

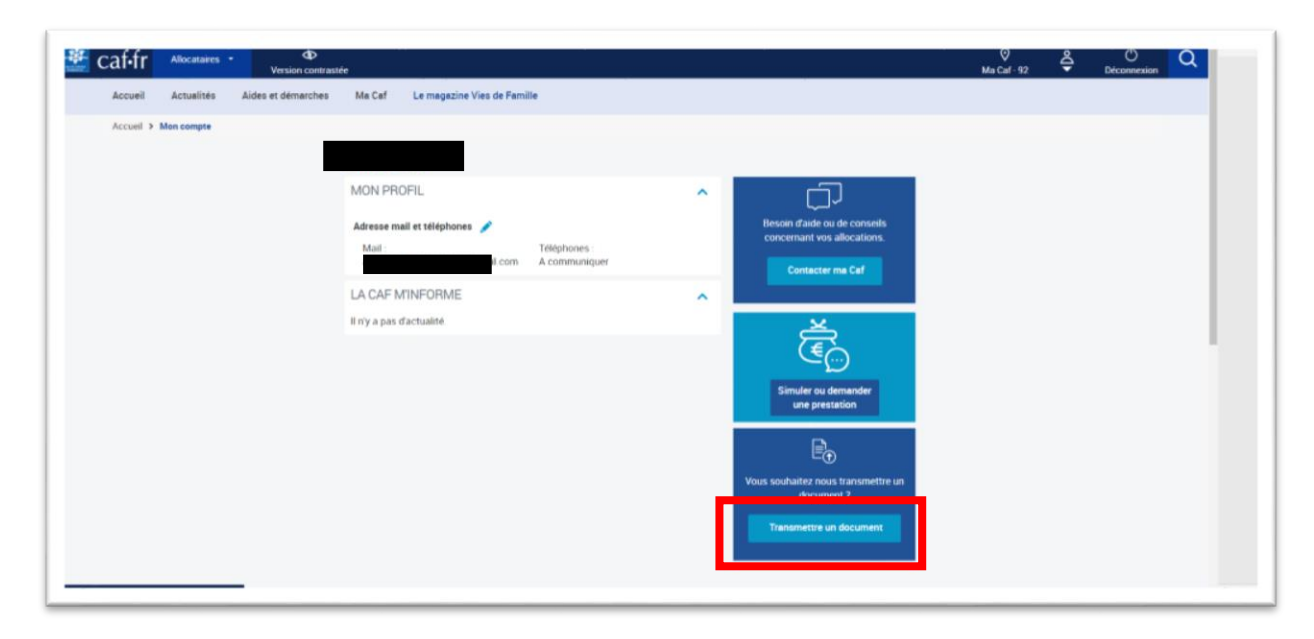

19